#### Forutsetninger

Denne veiledningen viser hvordan du setter opp personlig Mac for bruk i Osloskolen.

Veiledningen tar deg gjennom trinnene og innstillingene du må gjennomføre for å sette opp enheter for bruk. Husk alltid å ta en sikkerhetskopi av innhold du ønsker å lagre før du starter prosessen.

OBS! Små endringer i oppsettet kan forekomme.

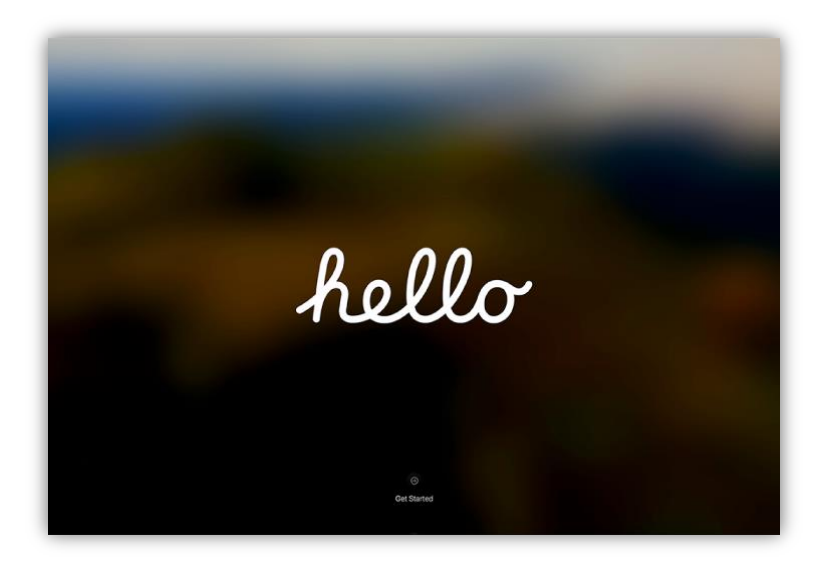

Steg 1: Klikk «Get Started».

Steg 2: Velg språk Norsk bokmål.

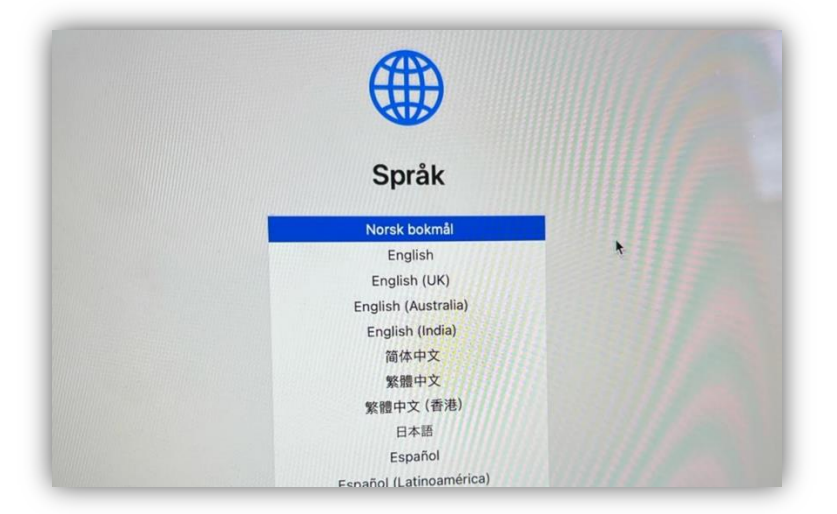

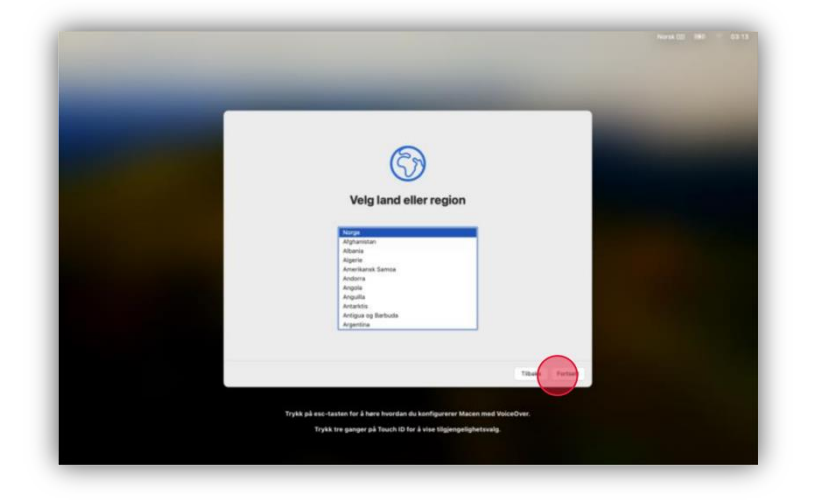

Steg 3: Velg Norge og trykk Fortsett.

### Steg 4: Velg norsk som språk og trykk Continue.

Preferred Languages: Norwegian Bokmål Input Sources: Norwegian

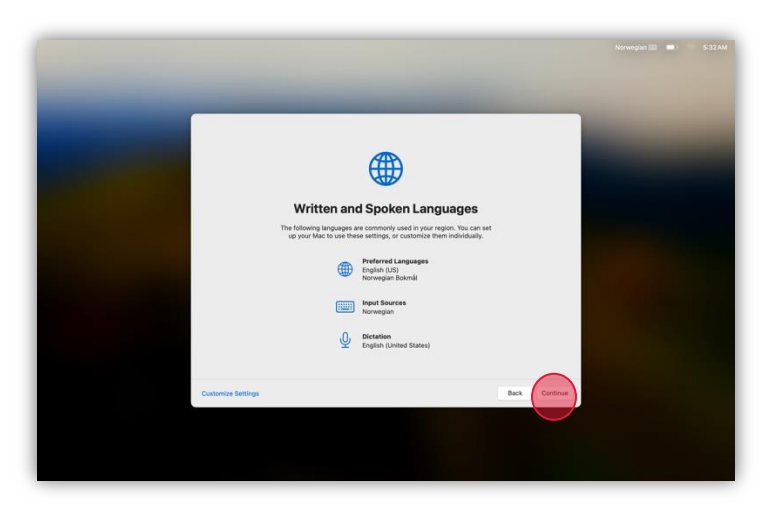

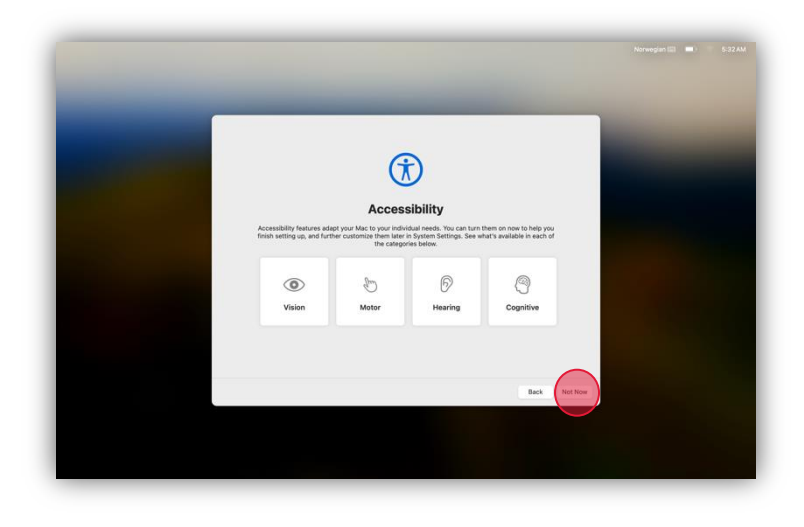

**Steg 5:** Velg ønskede tilpasning for tilgjengelighetsfunksjoner eller trykk *lkke nå*.

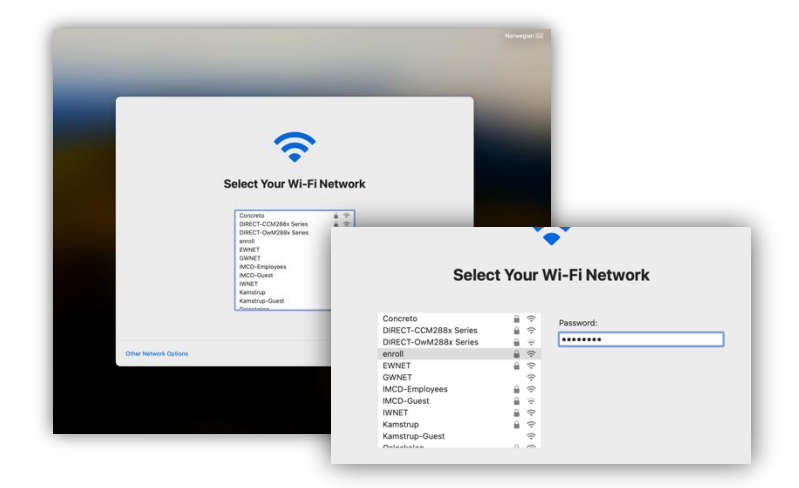

**Steg 6:** Koble maskinen til nettverk, enten med kabel eller Wi-Fi. Setter du opp maskinen på skolen kan du velge nettverket *enroll* å bruke passordet *asdfghjk* 

**OBS!** Ved skolestart er passordet på enroll-nettet fjernet.

**Steg 7:** Når skjermen for ekstern administrering dukker opp, trykk *Enroll.* 

Maskinen vil laste inn systemregler. Dette kan ta opptil 2 minutter.

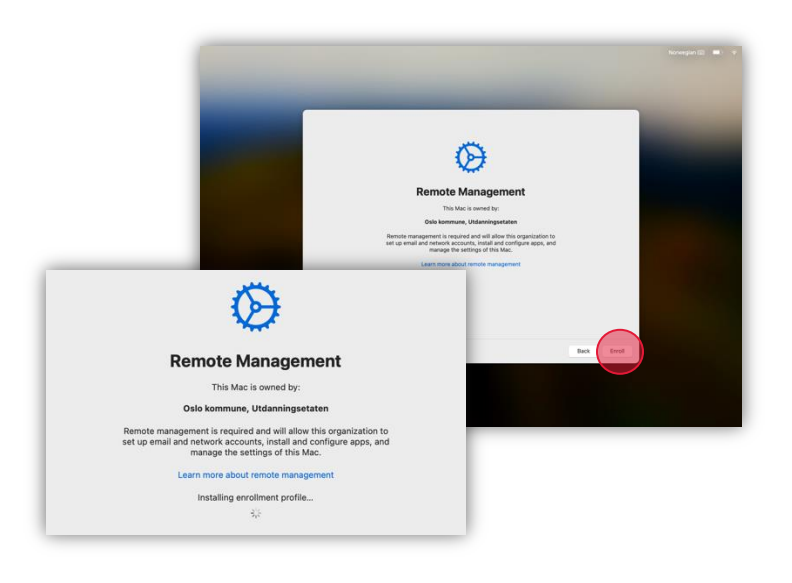

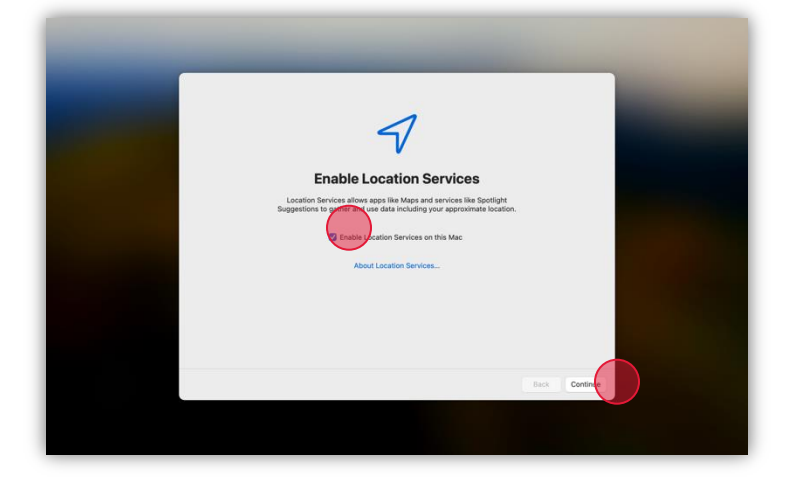

Steg 8: Aktiver Stedstjenester ved å huke av valget, deretter trykk Fortsett.

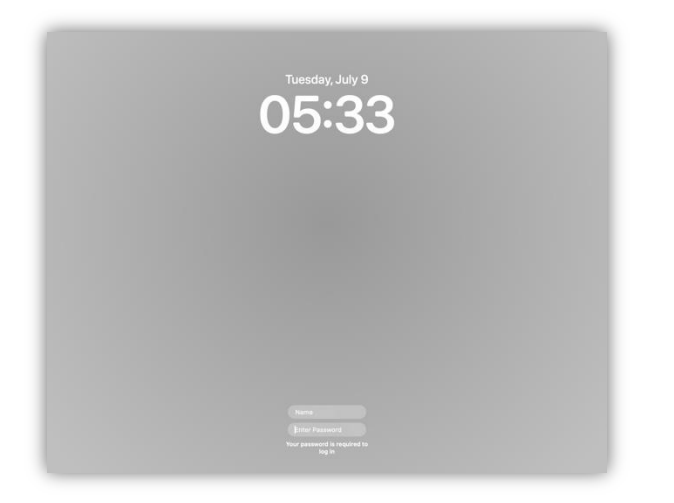

*Steg 9:* Når maskinen starter igjen, vil du ende opp på en grå innlogging-skjerm.

#### LA MASKINEN STÅ

Maskinen jobber i bakgrunnen. Ikke forsøk å logge inn eller trykke på noe.

Om ingenting skjer de neste 10 minuttene kan du restarte maskinen for å la den laste inn skjermen på nytt.

### **Steg 10:** Når maskinen er klar, vil det dukke opp et påloggingsvindu.

Her logger du på med din FEIDE-bruker etterfulgt av @osloskolen.no

brukernavn@osloskolen.no

Trykk Next.

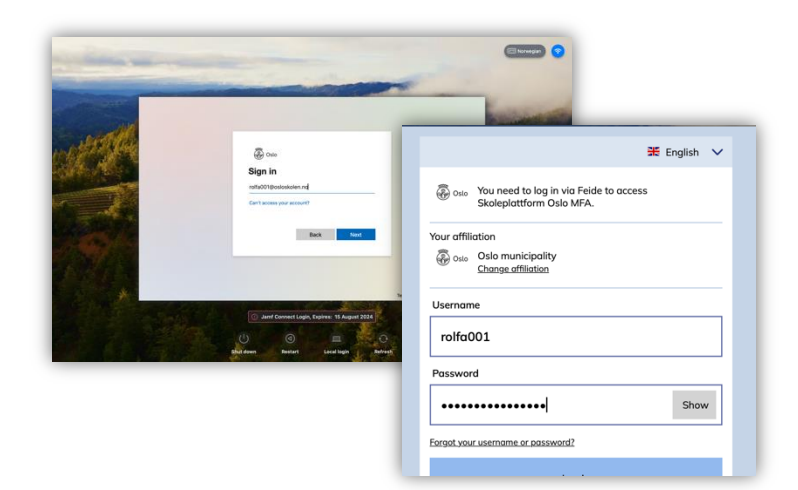

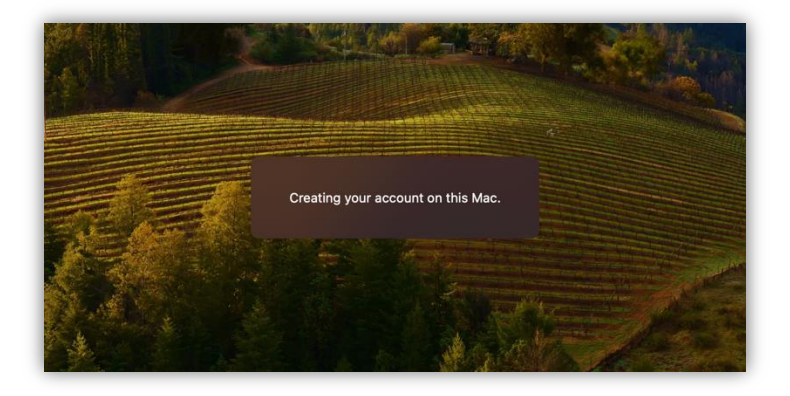

**Steg 11:** Maskinen vil opprette konto basert på din FEIDE-bruker på maskinen.

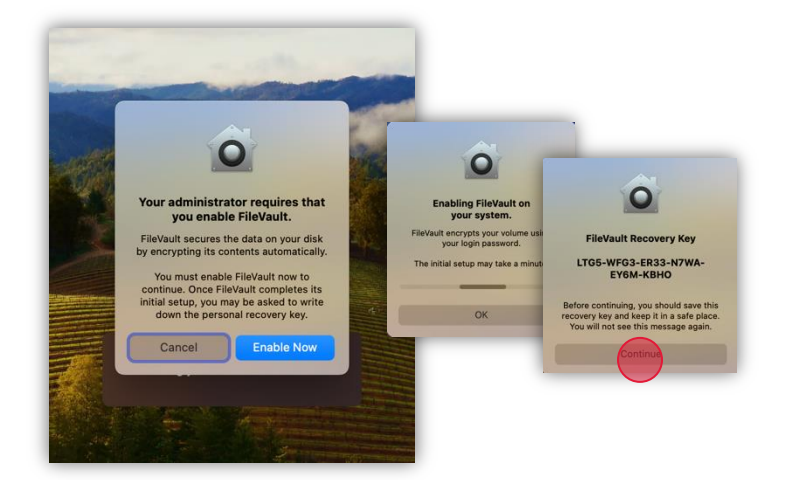

*Steg 12:* Maskinen må aktivere FileVault. Velg *Enable Now*.

Når det er aktivert kan du ignorere «FileVault Recovery Key» å trykke Continue.

Steg 13: Logg inn med din AppleID (brukernavn@osloskolen.no) og FEIDE-bruker.

I dialogboksen for Oslo kommune, Utdanningsetaten som dukker opp, trykk *Continue*.

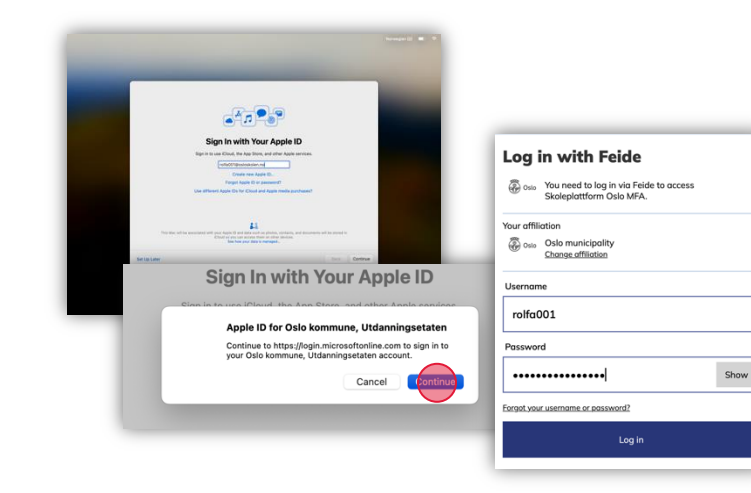

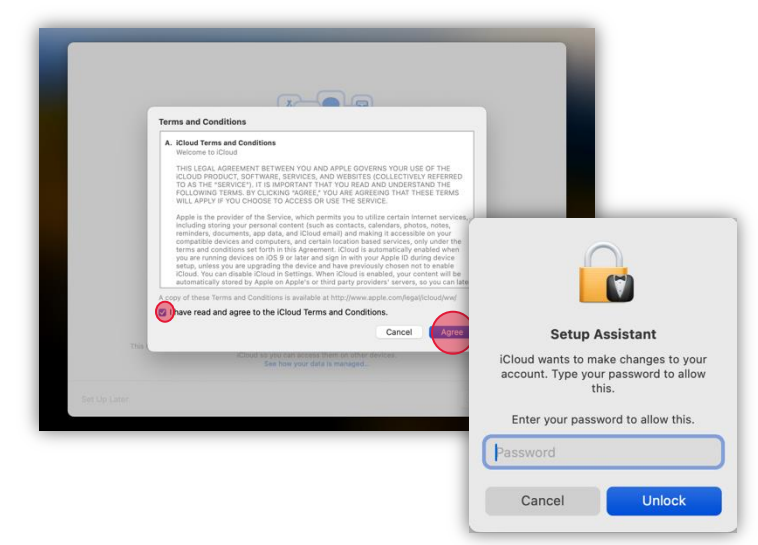

**Steg 14:** Godkjenn *Terms and Conditions* til iCloud ved å huke av valget og trykk *Agree*.

**OBS:** Hvis du har en annen Mac i løsningen, blir du bedt om å skrive passordet til denne maskinen på dette steget i oppsettet.

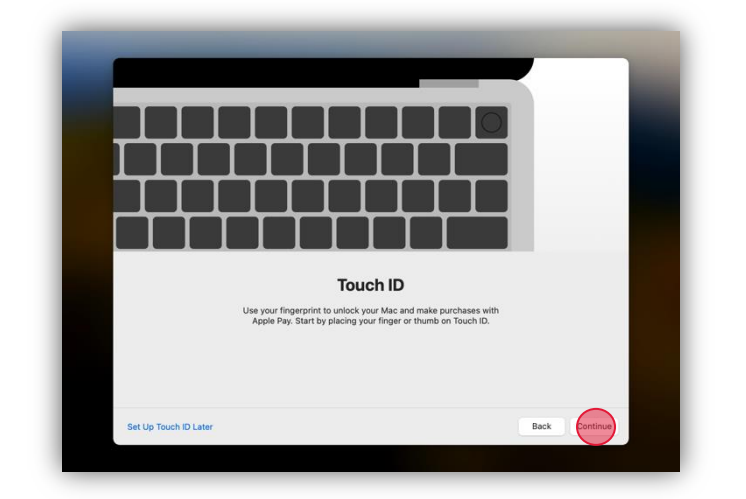

**Steg 15:** Touch ID – Opprett fingeravtrykkgjenkjenning ved å trykke på Neste å følge instruksene på skjermen - eller velg «Ikke Nå» for å gå videre

### *Steg 16:* Velg stil på maskinen og trykk *Continue*.

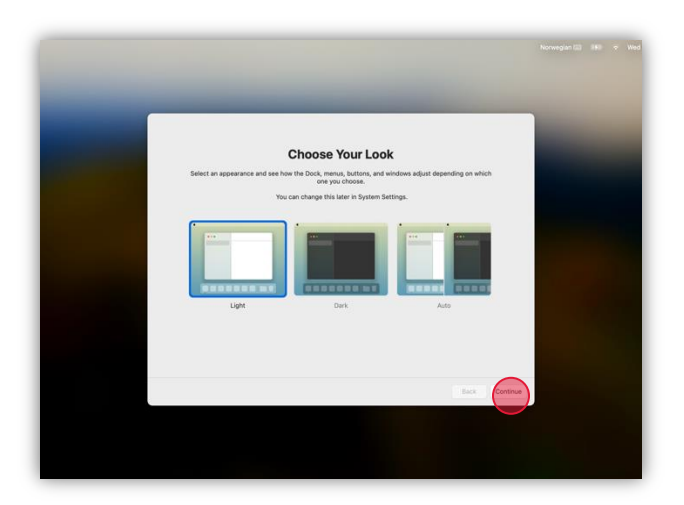

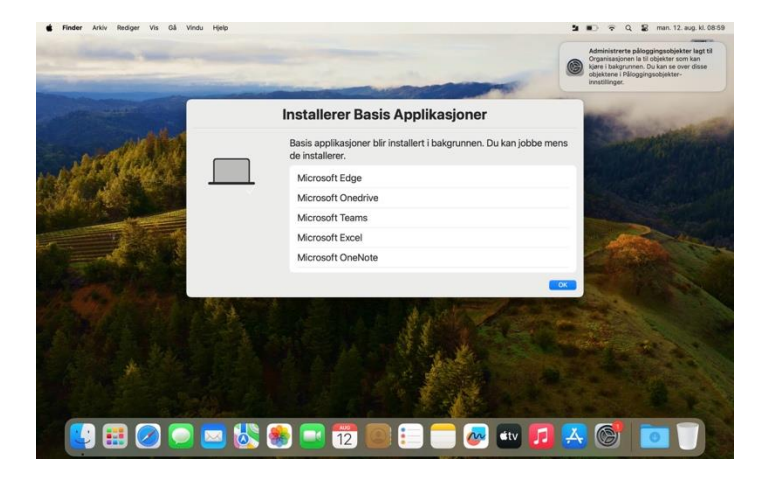

### Steg 17: Du er ferdig!

Maskinen vil fortsette å jobbe i bakgrunnen med å installere applikasjoner osv. men du kan begynne å bruke den.